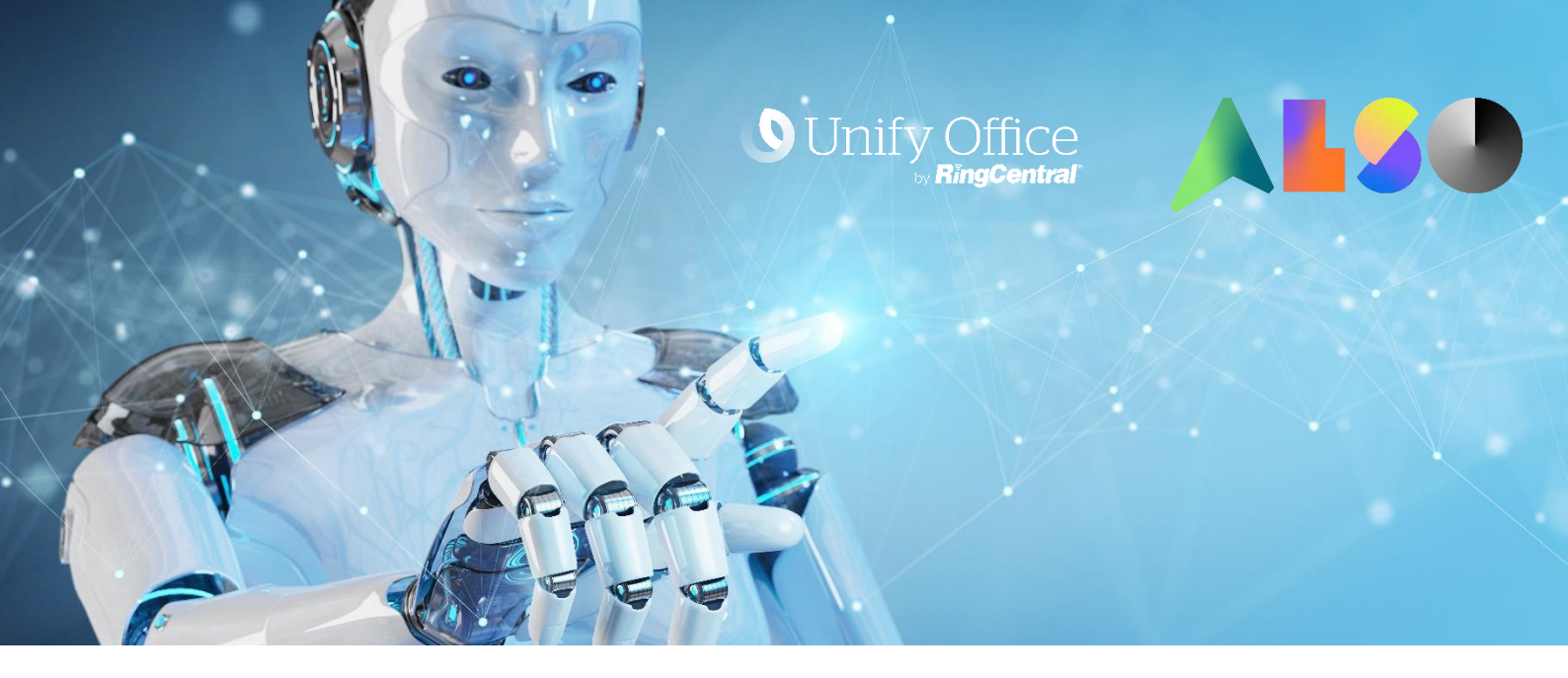

# **Als Unify Office Partner durchstarten**

Damit Sie als Sub-Broker mit dem Vertrieb von Unify Office durchstarten können, sind lediglich drei Schritte erforderlich:

- Schritt 1: Registrierung als Unify Office Partner
- Schritt 2: kostenlose Vertriebszertifizierung
- Schritt 3: Abschluss der Sub Broker Vereinbarung mit ALSO als Master Broker

# Registrierung

Ihre Registrierung als neuer Unify Office Partner können Sie auf Partnerportal von Unify durchführen, bitte klicken Sie sich hierzu durch folgende Menüstruktur:

#### Verkaufen → Portfolio-Information → Cloud & SaaS Offerings → Unify Office (UO) by RIngCentral

Weiter unten auf der Seite finden Sie folgenden Abschnitt, bitte klicken Sie auf den Button "Partner-Registrierungsformular:

> Marketing Resources > Atos Unify Partner Style Guide - EN (siehe Kapitel "Büro durch RingCentral-Branding-Regeln vereinheitlichen") > Fach - Colliver bridge generation for Unifer Office hun Dieg General

> Frost + Sullivan briefing paper for Unify Office by Ring Central

Werden Sie Sub-Broker für Atos Unify Office von Ringcentral:

- Füllen Sie das Partner-Registrierungsformular
- Abschluss der Atos Unify Office Sales Professional Ausbildung (UOSP)
- Bestehen eines kurzen Zertifizierungstests durch die Atos Unify Academy
- Unterzeichnen Sie die Änderung des Atos Unify Office mit Ihrem Master Broker

Zugang zum Ring Central Partner Portal

Wenn Sie Zugang zum RingCentral Partner Portal benötigen, wenden Sie sich bitte an Ihren Atos Unify Partner Portal Administrator. Er muss Ihnen den Zugang über das Atos Unify-Portal gewähren und anschließend dieses xls-Blatt an partner.recruitment@atos.net senden, um Ihr Login für das RingCentral-Partnerportal anzufordern. Es öffnet sich ein Pop Up Fenster, in dem Sie Ihre Kontaktdaten eintragen und **ALSO Deutschland GmbH** als bevorzugten Master Broker angeben:

| Master-Broker (Distributor) Ressourcen:                                                  |                                                                                                    |  |  |  |  |
|------------------------------------------------------------------------------------------|----------------------------------------------------------------------------------------------------|--|--|--|--|
| > Atos Unify Office for Mas<br>> Partner Program for Ato                                 | ter Brokers – Join us Now! Overview Presentation                                                                                                    |  |  |  |  |
| <ul> <li>Master Broker Business</li> </ul>                                               | Unify Office by Ring Central Registration                                                                                                    |  |  |  |  |
| > Atos Unify Office Releas                                                               | Please complete below form and confirm the T&Cs to submit your request.                                                                                                    |  |  |  |  |
| > Atos Unify Office Rules                                                                | Country DE                                                                                                    |  |  |  |  |
| > Atos Unify Office Portfol                                                              | Company                                                                                                    |  |  |  |  |
| Sub-Broker (Resell                                                                       | Company ID                                                                                                    |  |  |  |  |
| <ul> <li>&gt; Atos Unity Office for Sul</li> <li>&gt; Partner Program for Ato</li> </ul> | First Name *                                                                                                    |  |  |  |  |
| > Atos Unify Office Busine                                                               | Last Name *                                                                                                    |  |  |  |  |
| <ul> <li>Atos Unify Office Rules (</li> <li>Atos Unify Office Releas</li> </ul>          | Email *                                                                                                    |  |  |  |  |
| > Atos Unify Office Portfol                                                              | Phone Constant Constant Consta |  |  |  |  |
| Marketing Resourc                                                                        | Master ALSO Deutschland GmbH (Germany)                                                                                                    |  |  |  |  |
| <ul> <li>Atos Unify Partner Style<br/>Regeln vereinheitlichen</li> </ul>                 |                                                                                                    |  |  |  |  |
| > Frost + Sullivan briefing                                                              | Your                                                                                                    |  |  |  |  |
| Werden Sie Sub-Bi                                                                        | message                                                                                                    |  |  |  |  |
| Füllen Sie das Part                                                                      | Fields marked with * are mandatory.                                                                                                    |  |  |  |  |
| <ul> <li>Bestehen eines kurze</li> </ul>                                                 | Accept the terms and conditions below to submit your request.                                                                                                    |  |  |  |  |
| Unterzeichnen Sie die                                                                    | I hereby accept the terms and conditions of Unity Office. I hereby confirm that I have the authority to bind the Reseller to the terms and conditions hereto.                                                                                                    |  |  |  |  |
| Zugang zum Ring                                                                          | Clice to review and print the Terms & Conditions.                                                                                                    |  |  |  |  |
| Wenn Sie Zugang zum Rir<br>Atos Unify Partner Portal                                     | onbo urposes.                                                                                                    |  |  |  |  |
| um Ihr Login für das Ring                                                                |                                                                                                    |  |  |  |  |
|                                                                                          | -                                                                                                    |  |  |  |  |
|                                                                                          |                                                                                                    |  |  |  |  |
|                                                                                          |                                                                                                    |  |  |  |  |
|                                                                                          |                                                                                                    |  |  |  |  |
|                                                                                          |                                                                                                    |  |  |  |  |
|                                                                                          |                                                                                                    |  |  |  |  |

Um die Registrierung abzuschließen bestätigen Sie bitte unterhalb Ihrer Angaben die Bedingungen und Konditionen mit einem Klick auf die Checkbox.

# Zertifizierung

Im Anschluss an die erfolgreiche Registrierung fehlt Ihnen nur noch die kostenlose Vertriebszertifizierung, welches Sie auf der Webseite der Unify Academy erhalten. Falls Sie noch keinen Zugang zur Unify Academy haben, können Sie sich <u>hier</u> einen Account anlegen.

Loggen Sie sich in Ihren Account ein. Für Ihre Zertifizierung als Unify Office Partner benötigen Sie das kostenlose Vertriebszertifikat **Unify Office Sales Professional**, welches sich unter der Bezeichnung **STI-511** finden lässt. Klicken Sie sich hierzu bitte von Startseite der Unify Academy wie folgt durch die Menüführung:

<u>www.academy.unify.com</u>  $\rightarrow$  Certification  $\rightarrow$  Certification Program  $\rightarrow$  STI-511 Unify Office Sales Professional

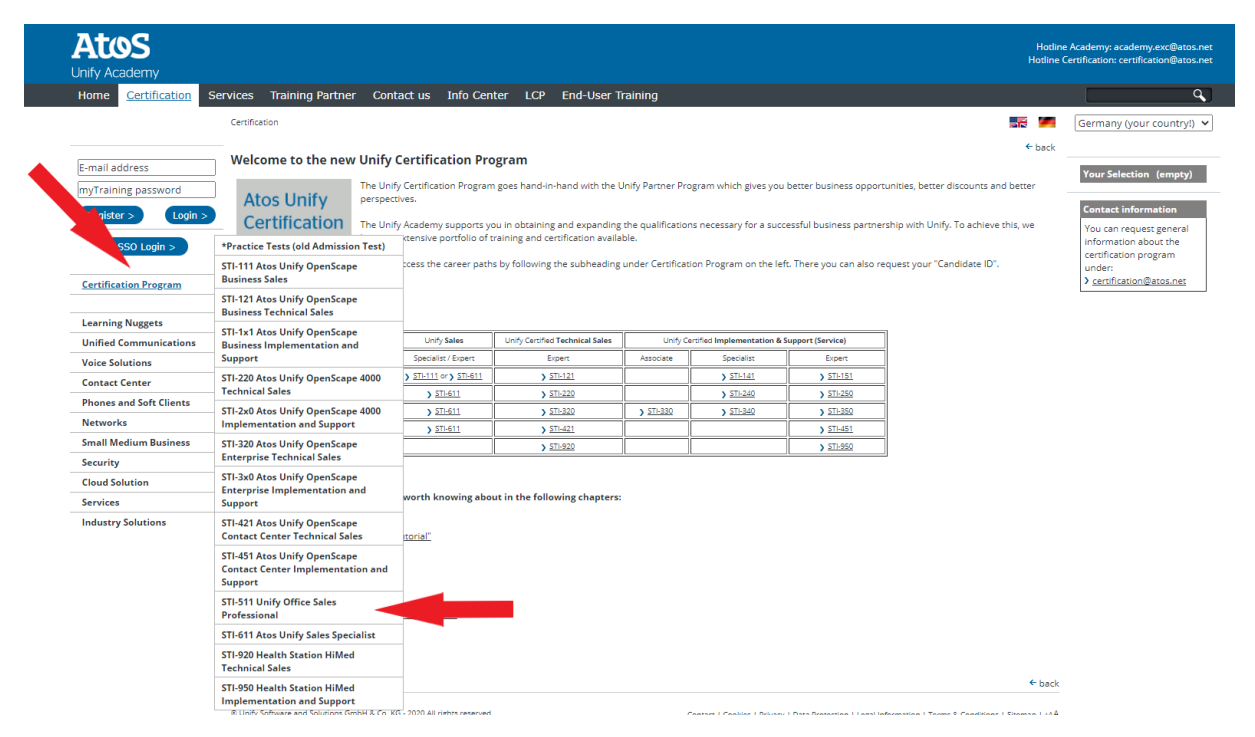

Sie erhalten Einblick in alle 13 kostenlos angebotenen Schulungsmodule (jeweils á 15-20 Minuten), die unten mit der ca. 50-minütigen Abschlussprüfung enden:

| Tit      | le                                                                                                    | Number      | Sequence | Duration  |  |
|----------|----------------------------------------------------------------------------------------------------|-------------|----------|-----------|--|
| ÷        | Unify Office Sales Professional - Module 1 - Unify<br>Office by RingCentral Overview                     | UOSPM0 1SDV | 1        | 20 minute |  |
| •        | Unify Office Sales Professional - Module 2 - Unify<br>Office Solution Overview                           | UOSPM0 2SDV | 2        | 15 minute |  |
| •        | Unify Office Sales Professional - Module 3 - Channel<br>Harmony and Qualified Leads                      | UOSPM0 3SDV | 3        | 15 minute |  |
| €        | Unify Office Sales Professional - Module 4 - How the<br>Unify Office Buyer Buys                          | UOSPM0 4SDV | 4        | 15 minute |  |
| •        | Unify Office Sales Professional - Module 5 - Running<br>an Effective Sales Process                       | UOSPM0 5SDV | 5        | 15 minute |  |
| •        | Unify Office Sales Professional - Module 6 - Engaging<br>and Prospecting New Accounts                    | UOSPM0 6SDV | 6        | 15 minute |  |
| <b>→</b> | Unify Office Sales Professional - Module 7 -<br>Qualifying a New Sales Opportunity                       | UOSPM0 7SDV | 7        | 20 minute |  |
| ⇒        | Unify Office Sales Professional - Module 8 -<br>Conducting Effective Discovery                           | UOSPM0 8SDV | 8        | 20 minute |  |
| ≯        | Unify Office Sales Professional - Module 9 -<br>Conducting a Solution Demo Aligned to Prospects<br>Needs | UOSPM0 9SDV | 9        | 15 minute |  |
| •        | Unify Office Sales Professional - Module 10 -<br>Understanding Competitive Issues                        | UOSPM1 0SDV | 10       | 20 minute |  |
| •        | Unify Office Sales Professional - Module 11 -<br>Addressing Key Customer Objections and Concerns         | UOSPM1 1SDV | 11       | 15 minute |  |
| •        | Unify Office Sales Professional - Module 12 - Setting<br>Up Customers for Long Term Success              | UOSPM1 2SDV | 12       | 15 minute |  |
| <b>→</b> | Unify Office Sales Professional - Module 13 -<br>Verticals                                               | UOSPM1 3SDV | 13       | 20 minute |  |
| Exam     |                                                                                                    |             |          |           |  |
| ₽        | Unify Office Sales Professional                                                                          | STI-51 1    | 14       | 50 minute |  |

Hinweise:

- Bitte beenden Sie das Pr
  üfungsmodul in einem Arbeitsgang, da der Start auf insgesamt vier Mal beschr
  änkt ist. Danach wird der Zugang zu diesem Test f
  ür eine Woche gesperrt. Der Teilnehmer kann 
  über eine E-Mail an <u>certification@atos.net</u> wieder f
  ür die Pr
  üfung freigegeben werden
- Wir empfehlen dringend die Teilnahme an den entsprechenden kostenlosen Unify Sales Kursen als beste Vorbereitung auf das Bestehen der Pr
  üfung.

## **Das Zertifizierung ist bestanden – Was nun?**

Nach bestandenem Test wird Ihnen das Zertifikat per E-Mail innerhalb von 48 Stunden zugeschickt. Mit dieser Spezialisierung werden Sie auch als Unify Office Partner über den Unify Partner-Locator identifiziert.

Dadurch, dass Sie im Zuge Ihrer Registrierung die **ALSO Deutschland GmbH** als bevorzugten Master Broker angegeben haben, erhalten wir hierüber von Unify eine automatisierte E-Mail. Wir kontaktieren Sie automatisch, um Ihre Fragen zu beantworten und um mit Ihnen die Sub-Broker Vereinbarung abzuschließen.

Sollten sich zwischenzeitlich schon Fragestellungen ergeben oder sollten Sie ein Anliegen in Bezug auf Unify Office haben, wenden Sie sich gerne an unsere Mitarbeiter aus dem ALSO Unify Team:

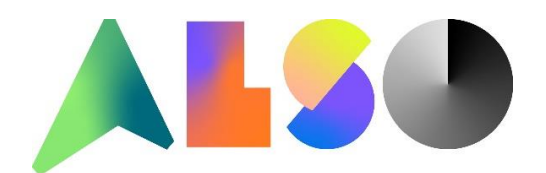

### **Vertriebsteam Unify**

Tel. +49 541 7143 8588 Mail to: <u>itk-systeme@also.com</u>